## **Digital Access to Washington History on JSTOR**

As of February 2021, JSTOR has changed how you access this resource. You can now access JSTOR through the membership portal at dchistory.org. The DC History Center uses a cloud-based nonprofit software suite (NeonCRM) to support our membership and fundraising programs. For assistance on accessing this membership benefit, take a look at our step-by-step guide below.

## **Guide to Accessing Washington History**

## 1.) Login to your account.

As a first step, you will need to login to your membership account.

|                                       |                            |                       | DONATE STAY INFORMED SEARCH |         |                      |  |  |
|---------------------------------------|----------------------------|-----------------------|-----------------------------|---------|----------------------|--|--|
| HISTORY<br>CENTER                     |                            | V                     | ISIT RESEARCI               | H LEARN | SUPPORT SHOP         |  |  |
| ærs ≪UHHHHES4U≉ <sub>ærs</sub> tmä st | 2013U                      |                       | an an an an an an           |         |                      |  |  |
|                                       |                            |                       |                             |         |                      |  |  |
|                                       | Account Login              |                       |                             |         |                      |  |  |
|                                       |                            |                       | Or sign in with             |         |                      |  |  |
|                                       | Passwora                   |                       |                             |         |                      |  |  |
|                                       | □ Remember me for 2 weeks  | Don't have<br>account | an account yet? Create      | )       |                      |  |  |
|                                       | 🔒 Log In                   |                       |                             |         |                      |  |  |
|                                       | Having trouble logging in? |                       |                             |         |                      |  |  |
|                                       |                            |                       |                             |         | Neon CRM by Neon One |  |  |
| About Blog                            | Join Our Team              | Subscribe             | Contact Us                  | Donate  | Follow Us            |  |  |

**Don't have a login?** If you have not already done so, please <u>create an account by</u> <u>using the Password Reset feature</u> by clicking "Having trouble logging in?" This will allow for our records of your account to connect to your constituent login. Be sure to enter the email address associated with your account (i.e. the one where you receive acknowledgements of your transactions). You also have the option to create a login with Facebook or Twitter.

## 2.) Select "JSTOR Access" from the dropdown menu.

On the Login Home screen, click on the "What would you like to do?" dropdown menu on the left side of the screen. Then click on "JSTOR Access."

| DC                                                                                       | DONATE STAY INFORMED SEARCH |                        |                 |                                                                                                    |      |
|------------------------------------------------------------------------------------------|-----------------------------|------------------------|-----------------|----------------------------------------------------------------------------------------------------|------|
| HISTORY<br>CENTER                                                                        | VISIT                       | RESEARCH               | LEARN           | SUPPORT                                                                                                    | SHOP |
|                                                                                          |                             |                        |                 |                                                                                                    |      |
| Welcome Katrina E. Ingraham (Account# 8458)                                              |                             |                        |                 |                                                                                                    |      |
| Your membership is currently active. Details                                             |                             |                        | v               | Y What would you like f<br>Membership History<br>Donation History<br>Manage My Addresse<br>Update My Profile<br>Setup My Login | es   |
| DC<br>HISTORY<br>CENTER                                                                  |                             |                        |                 | JSTOR Access<br>Login Home<br>Logout                                                                                           |      |
| Welcome to the account portal for the DC History Center                                  |                             |                        |                 |                                                                                                    |      |
| This is your nome page where you will see your account details, membership status, volun | iteer assignments, and :    | special content design | ed just for you |                                                                                                    |      |
| Donate Now                                                                               |                             |                        |                 |                                                                                                    |      |
|                                                                                          |                             |                        |                 |                                                                                                    |      |

3.) Click on the authenticated link provided.

| 2      |                                                                                                    |
|--------|----------------------------------------------------------------------------------------------------|
| H      | VISIT RESEARCH LEARN SUPPORT SHOP                                                                                                    |
| \$K111 |                                                                                                    |
|        | Welcome Katrina E. Ingraham (Account# 8458)                                                                                                    |
|        | What would you like to do? 💠                                                                                                    |
|        | Your membership is currently active. Details                                                                                                    |
|        | Accessing JSTOR                                                                                                    |
|        | JSTOR is a digital library that provides access to more than 12 million academic journal articles, books, and primary sources in 75 disciplines. As a benefit of your membership, you have digital access to all back issues of Washington History magazine and its predecessor, Records of the Columbia Historical Society, via JSTOR. |
|        | As of February 2021, JSTOR no longer sets up passwords for individual members and subscribers. Instead, you can now access JSTOR by clicking this authenticated link below.                                                                                                    |
|        | ACCESS LINK TO JSTOR                                                                                                    |
|        | Note: Each time you want to access this member benefit; you will need to log into your Neon account and use this link.                                                                                                    |
|        |                                                                                                    |
|        | Neon CRM by Neon One                                                                                                    |
|        |                                                                                                    |
|        |                                                                                                    |
|        |                                                                                                    |
|        |                                                                                                    |

Note: Each time you want to access this member benefit, you will need to log into your Neon account and use this link.